EMS Interface Oracle FLEXCUBE Universal Banking Release 11.3.0 [May] [2011] Oracle Part Number E51536-01

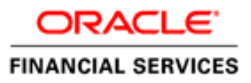

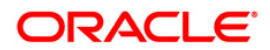

# Table of Contents

| 1. | ABOU   | T THIS MANUAL                                              |  |
|----|--------|------------------------------------------------------------|--|
|    | 1.1 IN | TRODUCTION                                                 |  |
|    | 1.1.1  | Audience                                                   |  |
|    | 1.1.2  | Acronyms and Abbreviations                                 |  |
|    | 1.1.3  | Related Documents                                          |  |
|    | 1.1.4  | Glossary of Icons                                          |  |
| 2. | THE O  | DRACLE FLEXCUBE EMS INTERFACE                              |  |
|    | 2.1 IN | TRODUCTION                                                 |  |
|    | 2.1.1  | Brief description of the process                           |  |
|    | 2.2 M  | AINTAINING EMS DETAILS                                     |  |
|    | 2.2.1  | Maintaining Message Media                                  |  |
|    | 2.2.2  | Message Media Control                                      |  |
|    | 2.2.3  | Maintaining Folder Structure                               |  |
|    | 2.2.4  | Specifying Parameters and Values for fcubs.properties File |  |
| 3. | MAIN   | TAINING INTERFACE SPECIFIC DETAILS                         |  |
|    | 3.1 In | TRODUCTION                                                 |  |
|    | 3.1.1  | Maintaining Account Statement Handoff                      |  |

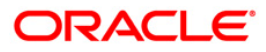

# 1. About this Manual

## 1.1 Introduction

This manual is designed to help acquaint you with the interface between Oracle FLEXCUBE and the other systems within your bank.

This manual provides you extensive explanations about the various maintenances required for the smooth exchange of data between Oracle FLEXCUBE and the applicable systems through the interface. It also gives you an insight into the processes involved in the actual exchange of data.

## 1.1.1 Audience

This manual is intended for the following User/User Roles:

| Role                          | Function                                                  |
|-------------------------------|-----------------------------------------------------------|
| Back office data entry Clerks | Input functions for maintenance related to the interface. |
| Back office Managers/Officers | Authorization functions.                                  |

## 1.1.2 Acronyms and Abbreviations

| Abbreviation | Description                                                                     |
|--------------|---------------------------------------------------------------------------------|
| System       | Unless and otherwise specified, it shall always refer to Oracle FLEXCUBE system |

## 1.1.3 Related Documents

You can refer to the XML Interface document, which outlines the details of the interface mechanism between Oracle FLEXCUBE and a system external to it.

## 1.1.4 Glossary of Icons

This User Manual may refer to all or some of the following icons.

| Icons          | Function |  |
|----------------|----------|--|
|                | New      |  |
| C <sub>D</sub> | Сору     |  |
| H              | Save     |  |
| ×              | Delete   |  |
| £              | Unlock   |  |
| <b>-</b>       | Print    |  |

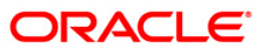

| Icons      | ons Function     |  |
|------------|------------------|--|
| <b>f</b>   | Close            |  |
| đ          | Re-open          |  |
| D          | Reverse          |  |
| F          | Template         |  |
| \$5        | Roll-over        |  |
|            | Hold             |  |
| D          | Authorize        |  |
| ١          | Liquidate        |  |
| ×          | Exit             |  |
| 2          | Sign-off         |  |
| 2          | Help             |  |
| +          | Add row          |  |
| -          | Delete<br>row    |  |
| <b>*</b>   | Option<br>List   |  |
| C          | Confirm          |  |
| <b>~</b> ? | Enter<br>Query   |  |
| <b>*?</b>  | Execute<br>Query |  |

Refer the Procedures User Manual for further details about the icons.

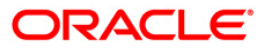

# 2. The Oracle FLEXCUBE EMS Interface

## 2.1 Introduction

The EMS or the Electronic Messaging Service is a messaging interface between external systems and Oracle FLEXCUBE. This interface is implemented with the help of two windows services, one each for In and Out processing. This interface enables a connection to be established between Oracle FLEXCUBE and the external systems network resource for sending and receiving information.

The in-service connects to the external system resource (Windows machine, UNIX machine or MSMQ server) and transfers the data to the local windows machine, where the message is processed and uploaded to Oracle FLEXCUBE.

The out-service polls on an Oracle FLEXCUBE out table. As soon as a message is generated in the out table, it is picked up, formatted if required (for example, as a MS-Word document) and delivered to the external system through one of the delivery modes (FTP, MSMQ etc.).

## 2.1.1 Brief description of the process

## 2.1.1.1 For incoming messages

## For the delivery modes NT and FTP

The message files are to be placed in the EMS\SWIFT\In\Ready, in the EMS server. The incoming message service (In-service) copies the file to the folder EMS\SWIFT\IN\WIP and performs further processes like formatting etc. Once the processes are completed, the file is moved to the folder EMS\SWIFT\IN\PROCESSED.

Though all the folders are maintained in the EMS server, they can be mapped to any system.

## For the QUEUE delivery mode

The messages are placed by the external system in the in queue. They are moved from there to the backup queue and sent for processing. Once processing is successful, the message is moved to the final queue.

## 2.1.1.2 For outgoing messages

## For delivery modes NT and FTP

The messages are selected from the Oracle FLEXCUBE out table, formatted if required and moved to the folder EMS\SWIFT\OUT\WIP. From here, the file is picked up and moved to EMS\SWIFT\OUT.

#### For the QUEUE delivery mode

The messages are sent to the out queue.

## 2.2 Maintaining EMS Details

The following maintenances are required for the EMS:

- Message Media Maintenance
- Message Media Control Maintenance

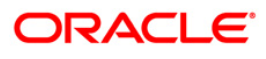

- Maintaining Folder structure
- Specifying Parameters and Values

## 2.2.1 Maintaining Message Media

You can invoke the 'Message Media Maintenance' screen by typing 'MSDMEDIA' in the field at the top right corner of the Application tool bar and clicking the adjoining arrow button. The below given screen displays:

| Media Code *         Media Number         Description *         Message Suffix         Message Terminator         Number of Characters | 🔷 Message Media Maintenan | ce                |                     |                  | ×    |
|----------------------------------------------------------------------------------------------------|---------------------------|-------------------|---------------------|------------------|------|
| Media Code *         Media Number         Description *         Message Suffix         Message Terminator         Number of Characters |                           |                   |                     |                  | ~    |
| Media Number Description * Message Suffix Message Terminator Number of Characters Testword Required Stop Processing                    | Media Code *              |                   |                     |                  |      |
| Description * Message Suffix Message Terminator Number of Characters Testword Required Stop Processing                                 | Media Number              |                   |                     |                  |      |
| Message Suffix                                                                                                    | Description *             |                   |                     |                  |      |
| Message Terminator          Number of Characters       Media Priority *         Testword Required       Stop Processing                | Message Suffix            |                   |                     |                  |      |
| Number of Characters Media Priority *                                                                                                  | Message Terminator        |                   |                     |                  |      |
| Number of Characters Media Priority *                                                                                                  |                           |                   |                     |                  |      |
| Number of Characters Media Priority *                                                                                                  |                           |                   |                     |                  |      |
| Testword Required<br>Stop Processing                                                                                                   | Number of Characters      |                   |                     | Media Priority * |      |
| Stop Processing                                                                                                    |                           |                   |                     |                  |      |
| Stop Processing                                                                                                    |                           | Testword Required |                     |                  |      |
|                                                                                                    |                           | Stop Processing   |                     |                  |      |
| Padding Required                                                                                                    |                           | Padding Required  |                     |                  |      |
|                                                                                                    |                           |                   |                     |                  |      |
| Compatible Media + - III                                                                                                    | Compatible Media          |                   | + - =               |                  |      |
| Compatible Media *                                                                                                    | Compatible Media *        |                   | ~                   |                  |      |
| companie modu                                                                                                    | Compatible media          |                   |                     |                  |      |
|                                                                                                    |                           |                   |                     |                  |      |
|                                                                                                    |                           |                   |                     |                  |      |
|                                                                                                    |                           |                   |                     |                  |      |
|                                                                                                    |                           |                   |                     |                  |      |
|                                                                                                    |                           |                   |                     |                  |      |
| M                                                                                                    |                           |                   | ~                   |                  | V    |
| Fields                                                                                                    | Fields                    |                   |                     |                  |      |
| Input By Date Time Modification Number Authorized                                                                                      | Input By                  | Date Time         | Modification Number | Authorized       |      |
| Authorized By Date Time Onen                                                                                                    | Authorized By             | Date Time         |                     | Open             | Exit |

Specify the following details:

#### Media Code

Specify the media used for message propagation. For instance, SWIFT, MAIL etc

#### **Media Description**

Describe the media code.

#### **Message Suffix**

Specify the suffix to be added in the message.

#### **Message Terminator**

Specify the terminator to be used for terminating the message.

#### **Number of Characters**

Specify the total length of the message.

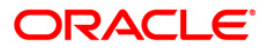

#### **Media Priority**

Specify the media priority. Based on the priority, the messages are processed with the media concerned.

#### **Padding Required**

Check this option if padding is required. Padding letters will be added at the end of each message.

## 2.2.2 Message Media Control

You can invoke the 'Message Media Control Maintenance' screen by typing 'MSDMCS' in the field at the top right corner of the Application tool bar and clicking the adjoining arrow button. The below given screen displays:

| 🔷 Message Media Control Ma | intenance |                     |                              | ×    |
|----------------------------|-----------|---------------------|------------------------------|------|
|                            |           |                     |                              | ~    |
| Node                       | ¢         |                     |                              |      |
| Media Control System*      | k         |                     |                              |      |
| Media *                    | ·         |                     |                              |      |
| Status                     | Active 🗸  |                     |                              |      |
|                            |           |                     |                              |      |
| Delivery Type              | Folder    |                     |                              |      |
|                            | O Queue   |                     |                              |      |
|                            |           |                     |                              |      |
| In Directory               |           |                     |                              |      |
| Out Directory              |           |                     |                              |      |
| File Prefix                | 4B        |                     |                              |      |
|                            |           |                     |                              |      |
| Unix In-Directory          |           |                     | Unix Swift Server            |      |
| Unix Out-Directory         | 4         |                     |                              |      |
| In Queue                   |           |                     | O Microsoft Message Queue    |      |
| Out Queue                  | 5         |                     | WebSphere Messaging<br>Queue |      |
| Fields                     |           |                     |                              |      |
| Input By                   | Date Time | Modification Number | Authorized                   | Exit |
| Authorized By              | Date Time |                     | Open                         | LAIL |

Specify the following details:

#### Node

Specify the DB instance name.

#### Media

Select the media from the adjoining option list. The option list displays all the valid media maintained in the system.

#### Status

Select the status. The following are the options available:

- Active
- Passive

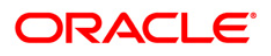

## **Delivery Type**

Indicate the Mode of delivery. The following are the options available:

- Folder
- Queue

#### In Directory

Specify the directory in which the message files are to be placed by external system (Only for EMS\_IN if delivery type is 'Folder').

#### **Out Directory**

Specify the directory in which the message files are sends to external system (Only for EMS\_OUT).

#### In Queue

Specify the queue in which the message files are to be placed by external system (Only for EMS\_IN if Delivery type is 'Queue').

#### **Out Queue**

Specify the queue in which the message files are sends to external system (Only for EMS\_OUT).

#### Message Queue

Select the queuing software being used in bank.

## 2.2.3 Maintaining Folder Structure

Maintain the following folder structure:

#### 2.2.3.1 Folder Structure for Delivery Mode Folder

You should maintain the following folder structure on the Application server machine:

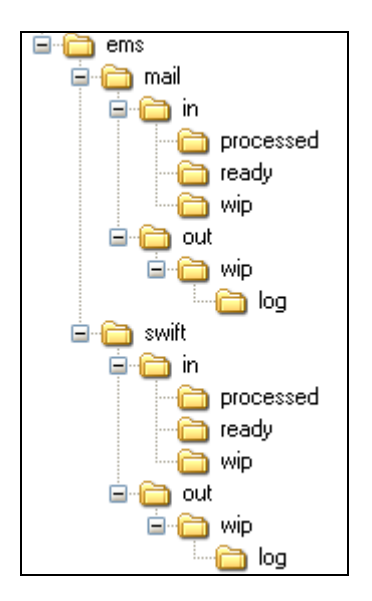

The sub-folders for the media – MAIL and SWIFT – exist under the parent folder EMS.

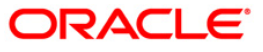

## 2.2.3.2 Folder Structure for Delivery Mode Queue

You should maintain the following folder structure on the Application server machine:

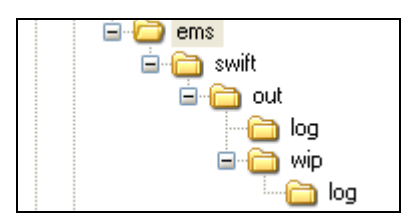

The sub-folders for the media – SWIFT – exist under the parent folder EMS.

## 2.2.4 Specifying Parameters and Values for fcubs.properties File

You should be specify the following parameter values in fcubs.properties file

## 2.2.4.1 For Delivery Mode Folder

| Parameter              | Description                                                                       |
|------------------------|-----------------------------------------------------------------------------------|
| EMS_INT_QCF            | Internal Queue Connection Factory. Example:<br>(EmsQcf)                           |
| EMS_OUT_JMS_DLQ        | Out messages dead letter queue. Example:<br>(NOTIFY_QUEUE_DLQ)                    |
| EMS_IN_JMS_DLQ         | In messages dead letter queue. Example:<br>(NOTIFY_QUEUE_DLQ)                     |
| EMS_FILE_TRANSFER_MODE | Mode of file transfer. Example: FTP etc.                                          |
| FTP_SRVR               | FTP Server IP Address. Example: 169.165.98.11(if file Transfer Mode is ftp)       |
| FTP_ID                 | FTP Server userId (if file Transfer Mode is ftp)                                  |
| FTP_PWD                | FTP Server Password. Example: 2fb0x66QSug=(FTP Server Password in encrypt format) |
| EXG_SRVR               | email server ip address or host name. Example: mail.oracle.com                    |
| FRM_ADDR               | source of email address. Example:<br>( <u>ofsstest@oracle.com</u> )               |
| FILE_TYPE              | file type. Example: .txt,.xlsx etc                                                |
| SWIFT_FORMAT           | 1                                                                                 |
| MSG_DELIMITER          | YES                                                                               |
| MSG_TERMINATOR         | YES                                                                               |
| MEDIA                  | SWIFT                                                                             |

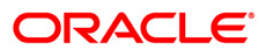

## 2.2.4.2 For Delivery Mode Queue

| Parameter              | Description                                                                                                    |
|------------------------|----------------------------------------------------------------------------------------------------|
| EMS_EXT_QCF            | Out Queue Connection Factory - External System                                                                                        |
| EMS_INT_QCF            | Internal Queue Connection Factory Examples(<br>EmsQcf)                                                                                |
| EMS_OUT_JMS_DLQ        | Out messages dead letter queue Examples (NOTIFY_QUEUE_DLQ)                                                                            |
| EMS_IN_JMS_DLQ         | in messages dead letter queue Examples (NOTIFY_QUEUE_DLQ)                                                                             |
| EMS_INIT_CTX_FACT      | Application server context factory class in which server<br>external queue create examples<br>(weblogic.jndi.WLInitialContextFactory) |
| EMS_PRVDR_URL          | Application server ip address in which server external queue create example weblogic server t3://127.0.0.1:7001                       |
| EMS_QUEUE_PRINCIPAL    | Application server User Id in which external queue create.                                                                            |
| EMS_QUEUE_CREDENTIALS  | Application server Password in which external queue create.                                                                           |
| EMS_FILE_TRANSFER_MODE | Mode of file transfer Examples FTP etc                                                                                                |
| FTP_SRVR               | FTP Server IP Address Examples 169.165.98.11(if file Transfer Mode is ftp)                                                            |
| FTP_ID                 | FTP Server userId (if file Transfer Mode is ftp)                                                                                      |
| FTP_PWD                | FTP Server Password Examples 2fb0x66QSug=(FTP Server Password in encrypt format)                                                      |
| EXG_SRVR               | email server ip address or host name examples mail.oracle.com                                                                         |
| FRM_ADDR               | source of email address examples<br>( <u>ofsstest@oracle.com</u> )                                                                    |
| FILE_TYPE              | file type examples .txt,.xlsx etc                                                                                                    |
| SWIFT_FORMAT           | 1                                                                                                    |
| MSG_DELIMITER          | YES                                                                                                    |
| MSG_TERMINATOR         | YES                                                                                                    |
| MEDIA                  | SWIFT                                                                                                    |

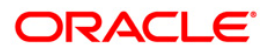

# 3. Maintaining Interface specific Details

## 3.1 Introduction

Oracle FLEXCUBE is an international universal banking solution catering to the treasury back office functions among other modules.

The details of all customer account transactions can be handed off to the external systems existing within your bank, through an interface. This document outlines the specifications of the interface between Oracle FLEXCUBE and the external systems.

The interface handles (hands off) data pertaining to the following functions:

 Account Statement hand off – the account statement hand off is performed based on the account statement cycle, maintained in the customer account maintenance, whereby the details of all account statements are generated.

The salient features of the interface are as follows:

- Data is transferred to the external system (s) through ASCII files in predefined file formats.
- Data is handed off at the end of the business day as a Batch file to the external system.

If Handoff fails you will need to trigger it once again.

## 3.1.1 Maintaining Account Statement Handoff

In Oracle FLEXCUBE, you can trigger the account statement generation online. System generates one file for each account.

| Account Statement Repo                   | rt Web Page Dialog                         |                       |      |
|------------------------------------------|--------------------------------------------|-----------------------|------|
| Account Selection Type                   | One Account     Multiple Account     Range | Statement Type        | 4    |
| - Date Range                             | 2                                          | To Date               |      |
| Single Account     Account Number        | Charge<br>Show linked A/c Details          | Account Currency      |      |
| From Account Number<br>To Account Number | 75<br>75                                   | From Account Currency | T    |
|                                          |                                            | Ok                    | Exit |

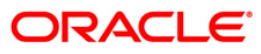

In this screen you can capture the following attributes for generating the account statement:

#### Specifying the account number

This is a valid account number maintained in the system. The branch where the account is held will be displayed upon selecting the account.

#### Specifying the date range for account statement

The From and To date represent the date range for generating the account statement for the account. Enter the dates in date–month-year format.

#### Specifying the account currency

This is a valid currency of the account for which the statement needs to be generated.

After the fields have been entered, the following screen with the account details will be displayed.

| Reference Number       100001010       Swift Message Type         DCN       CH02654649       1         Version Number       1         BANK FUTURA - HEAD OFFICE       BANK FUTURA - addr2         BANK FUTURA - addr2       BANK FUTURA - addr2         BANK FUTURA - addr2       STATEMENT OF ACCOUNT FOR : 100001010         PERIOD OF STATEMENT : 01-NOV-07 - 30-NOV-07 PAGE: 1       COPY AS OF 30-NOV-07         CASH IN HAND       DESCRIPTION         REFERENCE Date       AMOUNT         Opening Balance       01-NOV-07         CLOSING CREDIT BALANCE       0.00         0       CEDITS         0.00       CREDITS                                                                                                    |                  |                                                                                                    |                 |  |
|----------------------------------------------------------------------------------------------------|------------------|----------------------------------------------------------------------------------------------------|-----------------|--|
| Sender           Colspan="2">Colspan="2">Sender           Colspan="2">Colspan="2">Colspan="2">Sender           Colspan="2">Colspan="2">Colspan="2">Colspan="2">Colspan="2">Colspan="2">Colspan="2">Colspan="2">Colspan="2">Colspan="2">Colspan="2">Colspan="2">Colspan="2">Colspan="2">Colspan="2">Colspan="2">Colspan="2">Colspan="2">Colspan="2">Colspan="2">Colspan="2"Colspan="2"Colspa                                                                                                    |                  |                                                                                                    |                 |  |
| Neteretico Number       DCN * CHO2654649         Version Number       1         BANK FUTURA - HEAD OFFICE<br>BANK FUTURA - addr1<br>BANK FUTURA - addr3<br>BANK FUTURA - addr3<br>STATEMENT OF ACCOUNT FOR : 100001010<br>PERIOD OF STATEMENT : 01-NOV-07 PAGE : 1         COPY AS OF 30-NOV-07         CASH IN HAND         Description         REFERENCE Date         AMOUNT         Opening Balance         01-NOV-07         0.00         0         0.00         0         0.00         0         Reject Reason         Message Trailer                                                                                                    |                  | Sender                                                                                                    |                 |  |
| DCN         CHO22536439           Version Number         1           BANK FUTURA - HEAD OFFICE         BANK FUTURA - eddr2           BANK FUTURA - eddr3         STATEMENT OF ACCOUNT FOR: 100001010           PERIOD OF STATEMENT : 01-NOV-07         - 30-NOV-07           CASH IN HAND         REFERENCE Date AMOUNT           DESCRIPTION         REFERENCE Date AMOUNT           Opening Balence         01-NOV-07         0.00           0         DEBINS         0.00           0         DEBINS         0.00           0         DEBINS         0.00                                                                                                    | Reference Number | 100001010 Swift Message Type                                                                                                    |                 |  |
| Version Number         1           BANK FUTURA - Head OFFICE         BANK FUTURA - eddr3           BANK FUTURA - eddr3         BANK FUTURA - eddr3           STATEMENT OF ACCOUNT FOR: 100001010         PRIOD OF STATEMENT : 01-NOV-07 PAGE: 1           COPY AS OF 30-NOV-07         CASH IN HAND           DESCRIPTION         REFERENCE Date           Opening Balance         01-NOV-07           OLOSING CREDIT BALANCE         0.00           0         DEBITS           0.00         CLOSING CREDIT BALANCE           0.00         Reject Reason                                                                                                    | DCN 4            | CH02654649                                                                                                    |                 |  |
| BANK FUTURA - HEAD OFFICE<br>BANK FUTURA - addr1<br>BANK FUTURA - addr2<br>BANK FUTURA - addr3<br>STATEMENT OF ACCOUNT FOR : 100001010<br>PERIOD OF STATEMENT : 01-NOV-07 PAGE: 1<br>COPY AS OF 30-NOV-07<br>CASH IN HAND<br>DESCRIPTION REFERENCE Date AMOUNT<br>Opening Balance 01-NOV-07 0.00<br>CLOSING CREDIT BALANCE 0.00 AVAILABLE BALANCE 0.00<br>0 DEBITS 0.00<br>0 CREDITS 0.00<br>0 CREDITS 0.00<br>0 CREDITS 0.00<br>0 Reject Reson Message Trailer                                                                                                    | Version Number   | 1                                                                                                    |                 |  |
| Opening Balance       01-NOV-07       0.00         CLOSING CREDIT BALANCE       0.00       AVAILABLE BALANCE       0.00         0       DEBITS       0.00       Image: Closing CREDITS       0.00         0       DEBITS       0.00       Image: Closing CREDITS       0.00         0       Reject Reason       Message Trailer                                                                                                    |                  | BANK FUTURA - HEAD OFFICE<br>BANK FUTURA - addr<br>BANK FUTURA - addr<br>BANK FUTURA - addr3<br>STATEMENT OF ACCOUNT FOR : 100001010<br>PERIOD OF STATEMENT : 01-NOV-07 - 30-NOV-07<br>PAGE : 1<br>COPY AS OF 30-NOV-07<br>CASH IN HAND<br>DESCRIPTION<br>REFERENCE Date AMOUNT | <u>_</u>        |  |
| CLOSING CREDIT BALANCE 0.00 AVAILABLE BALANCE 0.00 0 DEBITS 0.00 0 CREDITS 0.00 CREDITS 0.00 CRE |                  | Opening Balance 01-NOV-07 0.00                                                                                                    |                 |  |
| 0 DERITS 0.00<br>0 CREDITS 0.00                                                                                                    |                  | CLOSING CREDIT BALANCE 0.00 AVAILABLE BALANCE 0.00                                                                                                    |                 |  |
| CREDITS 0.00  Remarks Reject Reason Reject Reason Reject R |                  | 0 DEBITS 0.00                                                                                                    | _               |  |
| Remarks Reject Reason Message Trailer                                                                                                    |                  | 0 CREDITS 0.00                                                                                                    | -               |  |
| Remarks Reject Reason Message Trailer                                                                                                    |                  |                                                                                                    |                 |  |
|                                                                                                    | Remarks          | Reject Reason                                                                                                    | Message Trailer |  |
|                                                                                                    |                  |                                                                                                    |                 |  |

#### Selecting multiple account numbers

In this section you can capture the following attributes for generating consolidated account statement for the customer having many accounts:

- Customer Number a valid customer number maintained in the system.
- To Date the date till which the account statement has to be generated.

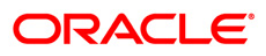

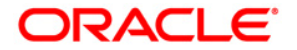

EMS Interface [May] [2011] Version 11.3

Oracle Corporation World Headquarters 500 Oracle Parkway Redwood Shores, CA 94065 U.S.A.

Worldwide Inquiries: Phone: +1.650.506.7000 Fax: +1.650.506.7200 www.oracle.com/ financial\_services/

Copyright © [2011] Oracle Financial Services Software Limited. All rights reserved.

No part of this work may be reproduced, stored in a retrieval system, adopted or transmitted in any form or by any means, electronic, mechanical, photographic, graphic, optic recording or otherwise, translated in any language or computer language, without the prior written permission of Oracle Financial Services Software Limited.

Due care has been taken to make this document and accompanying software package as accurate as possible. However, Oracle Financial Services Software Limited makes no representation or warranties with respect to the contents hereof and shall not be responsible for any loss or damage caused to the user by the direct or indirect use of this document and the accompanying Software System. Furthermore, Oracle Financial Services Software Limited reserves the right to alter, modify or otherwise change in any manner the content hereof, without obligation of Oracle Financial Services Software Limited to notify any person of such revision or changes.

All company and product names are trademarks of the respective companies with which they are associated.